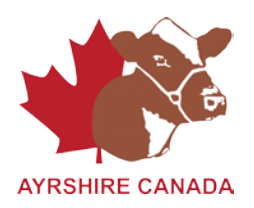

# Comment enregistrer en ligne :

<u>Vous devez appelez Ayrshire Canada pour activer votre option « Ouverture de session de membre » et obtenir votre mot de passe temporaire 1-855-756-8300 – Service aux membres – Jerry Sumbler poste : 202 ou Janine Eygenraam poste 283</u>

# -Si votre option « Ouverture de session » est déjà activée,

- Cliquez sur "Ouv. de session membre
- Inscrirez vos renseignements/identité de membre

## \*Si c'est votre première utilisation

- Entrez votre mot de passe temporaire (fourni par Ayrshire Canada)
- Ensuite, entrez votre nouveau mot de passe (choix de l'utilisateur)
- Réinscrire votre nouveau mot de passe (choisissez un mot de passe facile à retenir)

#### \*Si vous avez déjà créé votre nouveau mot de passe, commencez ici,

- Cliquez sur "Ouverture de session"
- Cliquez sur "Enregistrements en-ligne"
- Cliquez sur "Créer un nouveau lot"
- Dans la boîte "Commentaire", inscrivez: Enregistrement
- Cliquez "Créez"
- Cliquez "Ajoutez" (Ceci vous mènera à la page où vous devez inscrire les renseignements d'enregistrement)

-Les réponses suivantes doivent être inscrites pour compléter l'enregistrement:

- 1. Par ET = oui/non
- 2. Par IA = oui/non
- 3. Inscrire la date de saillie
- 4. Inscrire l'identité de la mère---si inconnue, inscrire AYUNKNDAM
- 5. Inscrire l'identité du père--- si inconnue, inscrire AYUNKNSIRE
- 6. Si vous utilisez le tatouage, inscrire l'information du tatouage
- 7. Inscrire le numéro d'étiquette d'oreille EZ-IR / ATQ
- 8. Si vous utilisez un numéro de gestion, inscrire l'information de gestion
- 9. Inscrire la date de naissance
- 10. Sexe de l'animal
- 11. Inscrire le rang de naissance (réglé pour naissance unique)
- 12. Assurez-vous d'inscrire le bon préfixe
- 13. Inscrire le nom de l'animal

# \* Vous remarquerez d'autres renseignements, mais assurez-vous que les renseignements ci-dessus sont complétés.

- Lorsque vous êtes satisfaits et que tous les renseignements sont inscrits, assurez-vous qu'à la case "Options de mise à jour » - « Affichez les erreurs, sinon passez à la prochaine donnée » soit mis en surbrillance, et cliquez sur "GO".

\*S'il y a erreur(s) (l'erreur sera affichée en ROUGE) corrigez-la(les), et cliquez sur "GO" à nouveau.

-Si vous avez plus d'un animal à enregistrer, cliquez sur "Ajouter" à nouveau et refaites les étapes 1 à 13 à nouveau. Continuez ainsi jusqu'à ce que tous les animaux soient enregistrés.

-Une fois que tous les animaux sont inscrits, cliquez sur "Afficher le sommaire du lot" -Vous y verrez les renseignements de votre lot

-Dernière étape, cliquez sur "Soumettre ce lot à Ayrshire Canada"

## S'il y a problème(s) communiquez au 1-855-756-8300 ou 519-756-8300

Contacts :

Janine Eygenraam poste 283

Jerry Sumbler poste 202